## ePCS (electronic palliative care summary) and Taycare

The 3 step guide below demonstrates how an ePCS can be accessed from Taycare. Although the ePCS is held within the ECS, the consent model is different; with the patient giving prior explicit consent for a health professional working in unscheduled care to access the ePCS where there is a clinical need.

|     |                                                                                                    | Complete a call 🛛 🕺 🖓 🖓                                                                                                    | rent Notes (1) 🖻 Contact Sheet 🖻                                                                                                    | Drugs 🕑 🔟                                                                                            |
|-----|----------------------------------------------------------------------------------------------------|----------------------------------------------------------------------------------------------------|----------------------------------------------------------------------------------------------------|----------------------------------------------------------------------------------------------------|
|     | Falkirk<br>Admin                                                                                                    | NHS 24 Calls 2 Walk in Calls 1                                                                                                    |                                                                                                    |                                                                                                    |
| - 1 | Main<br>Open Calls                                                                                                    | PCC: Falkirk                                                                                                    | FOR PRAC                                                                                                    |                                                                                                    |
|     | Undeliverable                                                                                                    | Call Number: 0000558715 Date: 10/03/2011                                                                                                    | Time: 18:06 Passed: Received by: pyc                                                                                                    | rkston                                                                                               |
|     | Patient Search<br>E 🗋 Administration                                                                                                    | Patients Present Location                                                                                                    | Patient Home Details (2204                                                                                                    |                                                                                                    |
|     | 🗄 🗀 Functions                                                                                                    | Address:                                                                                                    | Name:<br>Address:                                                                                                    |                                                                                                    |
|     |                                                                                                    |                                                                                                    | Town:                                                                                                    |                                                                                                    |
|     | The vellow P                                                                                                    | Registered GP Details (at time of call)                                                                                                    | Sex:                                                                                                    |                                                                                                    |
|     | indicatos that                                                                                                    | Dr Mame:                                                                                                    | DOB:<br>Age:                                                                                                    |                                                                                                    |
|     |                                                                                                    | Bractice:<br>Script No:                                                                                                    | Contact:                                                                                                    |                                                                                                    |
|     | there is an                                                                                                    | Complaint: Test Call                                                                                                    | Contact Phone Number:                                                                                                    |                                                                                                    |
|     | ePCS and that                                                                                                    | Started:                                                                                                    | Status: Visit: O Tel: O Attend: O Canc: O D                                                                                                    | NA: C                                                                                                |
|     | consent has                                                                                                    | Urgency: Within 4 Hours 🔽 Confirm 🗖                                                                                                    |                                                                                                    |                                                                                                    |
|     | alroady hoon                                                                                                    | ECS Consent:                                                                                                    |                                                                                                    |                                                                                                    |
|     |                                                                                                    | Notes to Practice:                                                                                                    |                                                                                                    |                                                                                                    |
|     | given by the                                                                                                    |                                                                                                    | <u> </u>                                                                                                    |                                                                                                    |
|     | patient for it t                                                                                                    | 0                                                                                                    |                                                                                                    |                                                                                                    |
|     | be accessed.                                                                                                    |                                                                                                    |                                                                                                    |                                                                                                    |
|     |                                                                                                    |                                                                                                    |                                                                                                    |                                                                                                    |
|     |                                                                                                    |                                                                                                    |                                                                                                    |                                                                                                    |
|     |                                                                                                    |                                                                                                    |                                                                                                    |                                                                                                    |
|     |                                                                                                    |                                                                                                    |                                                                                                    |                                                                                                    |
|     |                                                                                                    |                                                                                                    |                                                                                                    |                                                                                                    |
|     |                                                                                                    |                                                                                                    |                                                                                                    |                                                                                                    |
|     | rayside                                                                                                    |                                                                                                    | 7 NH32 <del>N</del>                                                                                                    |                                                                                                    |
|     | NHS                                                                                                    | Comulato o coll                                                                                                    |                                                                                                    |                                                                                                    |
|     | 24                                                                                                    |                                                                                                    | 🖆 Current Notes (1) 🖃 🔹 Contact Sheet 🖃                                                                                                    | Drugs 🕑 🔺                                                                                            |
| - 1 | Falkirk                                                                                                    | NHS 24 Calls 2 Walk in Calls 1                                                                                                    | 🖉 Current Notes (1) 🖃 Contact Sheet 🗃                                                                                                    | Drugs 🕑 🔺                                                                                            |
|     | Falkirk<br>Admin<br>Main                                                                                                    | VHS 24 Calls     2     Walk in Calls       PCC:     Falkirk                                                                                                    | Current Notes (1) Contact Sheet FOR PRAC                                                                                                    | Drugs 🕃 🔺                                                                                            |
|     | Falkirk<br>Admin<br>Main<br>Open Calls<br>Undeliverable                                                                                    | HIS 24 Calls     2     Walk in Calls     1       PCC:     Falkirk     1       Call Number:     0000558715     Date:     10/03/2011                                                                                                    | Current Notes (1) Contact Sheet FOR PRAC                                                                                                    | Drugs 🕃 🔺<br>TICE 🔽<br>rkston                                                                        |
|     | Falkirk<br>Admin<br>Open Calls<br>Undeliverable<br>Patient Search<br>& Administration                                                      | Complete a Call     ECS Request       VHS 24 Calls     2       Walk in Calls     1       PCC:     Falkirk       Call Number:     0000558715       Date:     10/03/2011       Patients Present Location                                                                                                    | Current Notes (1) Contact Sheet<br>FOR PRAC<br>Time: 18:06 Passed:<br>Patient Home Details (2204<br>Version 1                                                                                                    | Drugs 🕃 🔺<br>TICE 🔽                                                                                  |
|     | Falkirk<br>Admin<br>Main<br>Open Calls<br>Undeliverable<br>Patient Search<br>B<br>Administration<br>B - Administration                     | Complete a Call     ECS Request       VHS 24 Calls     2       Walk in Calls       PCC:     Falkirk       Call Number:     0000558715       Date:     10/03/2011       Patients Present Location       Address:                                                                                                    | Current Notes (1) Contact Sheet<br>FOR PRACE<br>Time: 18:06 Passed: CONTACT Sheet<br>Patient Home Details (2204<br>Name: Step 1.<br>Address: To contact the oppose                                                                                                    | Drugs 🕃 🔺<br>TICE 🔽                                                                                  |
|     | Falkirk<br>Admin<br>Main<br>Open Calls<br>Undeliverable<br>Patient Search<br>B- ☐ Administration<br>B- ☐ Functions                         | Address:                                                                                                    | Current Notes (1) Contact Sheet<br>FOR PRAC<br>Time: 18:06 Passed: Contact Sheet<br>Patient Home Details (2204<br>Name: Step 1.<br>Address: To view the ePCS your<br>Postcode: Contact Sheet<br>Patient Home Details (204                                                                                                    | Drugs 🕈 🔺                                                                                            |
|     | Falkirk<br>Admin<br>Main<br>Open Calls<br>Undeliverable<br>Patient Search<br>B <sup>+</sup> ☐ Administration<br>B <sup>+</sup> ☐ Functions | Complete a Call     ECS Request       VHS 24 Calls     2       Walk in Calls       PCC:     Falkirk.       Call Number:     0000558715       Date:     10/03/2011       Patients Present Location       Address:                                                                                                    | Current Notes (1) Contact Sheet<br>FOR PRAC<br>Time: 18:06 Passed: Contact Sheet<br>Patient Home Details (2204<br>Name: Step 1.<br>Address: To view the ePCS you<br>Postcode:<br>Sex: must change the ECS                                                                                                    |                                                                                                    |
|     | Falkirk<br>Admin<br>Main<br>Undeliverable<br>Patient Search<br>B Administration<br>B Functions                                             | Complete a Call     ECS Request       VHS 24 Calls     2     Walk in Calls       PCC:     Falkirk     ECS Request       Call Number:     0000558715     Date:       10/03/2011     Patients Present Location     Address:   Registered GP Details (at time of call) Dr Name: Deschires                                                                                                    | Current Notes (1) Contact Sheet C<br>FOR PRAC<br>Time: 18:06 Passed: Contact Sheet C<br>Patient Home Details (2004<br>Name: Step 1.<br>Address: To view the ePCS you<br>Postcode:<br>Sex: DOB:<br>Age: consent button to 'yee                                                                                                    | Drugs P                                                                                              |
|     | Falkirk<br>Admin<br>Main<br>Open Calls<br>Undeliverable<br>Patient Search<br>BC Administration<br>BC Functions                             | Complete a Call     ECS Request       VHS 24 Calls     2       Walk in Calls       PCC:       Falkirk.       Call Number:     0000558715       Date:     10/03/2011       Patients Present Location       Address:   Registered GP Details (at time of call) Dr Name: Practice: Script No:                                                                                                    | Current Notes (1) Contact Sheet<br>FOR PRACE<br>Time: 18:06 Passed: Contact Sheet<br>Patient Home Details (2204<br>Name: Step 1.<br>Address: To view the ePCS you<br>Postcode: must change the ECS<br>DOB:<br>Age: consent button to 'ye<br>Contact Physical are allowed to                                                                                                    |                                                                                                    |
|     | Falkirk<br>Admin<br>Main<br>Open Calls<br>Undeliverable<br>Patient Search<br>B Administration<br>B G Administration                        | Complete a Call       ECS Request         VHS 24 Calls       2         Walk in Calls       10/03/2011         PCC:       Falkirk.         Call Number:       0000558715         Date:       10/03/2011         Patients Present Location       Address:         Registered GP Details (at time of call)       Dr Name:         Practice:       Script No:         Complaint:       Test Call                                                                                                    | FOR PRACE<br>Time: 18:06 Passed: Contact Sheet La<br>Patient Home Details (2204<br>Name: Step 1.<br>Address: Town: To view the ePCS you<br>Postcode: Sex: must change the ECS<br>Source the consent button to 'ye<br>Contact Phologonus and a statement of the second statement of the second statement of the secon |                                                                                                    |
|     | Falkirk<br>Admin<br>Open Calls<br>Undeliverable<br>Patient Search<br>B- Administration<br>B- Punctions                                     | Complete a Call     ECS Request       VHS 24 Calls     2     Walk in Calls       PCC:     Falkirk       Call Number:     0000558715       Date:     10/03/2011       Patients Present Location       Address:   Registered GP Details (at time of call) Dr Name: Practice: Script No: Complaint: Test Call Started:                                                                                                    | Current Notes (1) Contact Sheet Contact Sheet Contact Shee               | Drugs P A                                                                                            |
|     | Falkirk<br>Admin<br>Open Calls<br>Undeliverable<br>Patient Search<br>BI Administration<br>BI Annistration                                  | Complete a Call     ECS Request in Calls       VHS 24 Calls     2     Walk in Calls       PCC:     Falkirk       Call Number:     0000558715       Date:     10/03/2011       Patients Present Location       Address:   Registered GP Details (at time of call) Dr Name: Practice: Script No: Complaint: Test Call Started: Incomplete Call Started: Incomplete Call Started: Incomp                                    | FOR PRAC<br>FOR PRAC<br>Time: 18:06 Passed: : Received by: proc<br>Patient Home Details (2204<br>Name: Step 1.<br>Address:<br>Town: To view the ePCS your<br>Postcode: must change the ECS<br>DOB: consent button to 'ye<br>Contact: Pho (YOU: are allowed to<br>this without speakin<br>Status: View to Tel. Cance of<br>the patient if there is                                                                                                    | Drugs<br>TICE<br>rkston<br>S'<br>do<br>g_to<br>a                                                     |
|     | Falkirk<br>Admin<br>Open Calls<br>Undeliverable<br>Patient Search<br>B⊢ Administration<br>B⊢ Administration<br>B⊢ Punctions                | Complete a Call     ECS Request       VHS 24 Calls     2     Walk in Calls       PCC:     Falkirk.       Call Number:     0000559715       Date:     10/03/2011       Patients Present Location       Address:   Registered GP Details (at time of call) Dr Name: Practice: Script No: Complaint: Test Call Started: Incomplete Confirm ECS Forsent: Consent: Vest Consent: Vest, GP Consent: Vest, GP Consent: Vest                                                                                                    | FOR PRACE<br>Time: 18:06 Passed:  FOR PRACE<br>Patient Home Details (2204<br>Name: Step 1.<br>Address: To view the ePCS your<br>Postcode: must change the ECS<br>DOB:<br>Age: consent button to 'ye<br>contact: Pho (YOUL are allowed to<br>this without speakin<br>Stable: View C Tel C Accedu C Cance of<br>the patient if there is<br>yellow P (see above)                                                                                                    | Drugs P A                                                                                            |
|     | Falkirk<br>Admin<br>Open Calls<br>Undeliverable<br>Patient Search<br>B⊢ Administration<br>B⊢ Administration<br>B⊢ Calls                    | Complete a Call     ECS Request       VHS 24 Calls     2     Walk in Calls       PCC:     Falkirk.     10/03/2011       Patients Present Location     Address:         Registered GP Details (at time of call)   Dr Name: Practice: Script No: Complaint: Test Call Started: Is Consent: Ves Consent: Ves Consent: Consent: Ves Consent: Ves Cons | FOR PRACE<br>Time: 18:06 Passed:  FOR PRACE<br>Patient Home Details (2204<br>Name: Step 1.<br>Address: To view the ePCS your<br>Postcode: must change the ECS<br>DOB:<br>Age: consent button to 'yer<br>Contact: Pho (A) Other are allowed to<br>this without speakin<br>Status: Visic C Tel C Accedit C Cance<br>the patient if there is<br>yellow P (see above)                                                                                                    | Drugs P A                                                                                            |
|     | Falkirk<br>Main<br>Open Cells<br>Undeliverable<br>Patient Search<br>B→ Administration<br>B→ Punctions                                      | Complete a Call     ECS Request       VHS 24 Calls     2     Walk in Calls       PCC:     Falkirk.     10/03/2011       Patients Present Location     Address:     10/03/2011       Patients Present Location     Address:     10/03/2011       Patients Present Location     Address:     10/03/2011       Patients Present Location     Address:     10/03/2011       Patients Present Location     Address:     10/03/2011       Patients Present Location     Complete Call     10/03/2011       Dr Name:     Practice:     10/03/2011       Prattice:     Script No:     10/03/2011       Complete Call     Vestore     Confirm       ECS     Vestore     Consent: Vest, GP Consent: Vestore       On behalf of:     Vestore     Consent: Vestore       Notes to Pract     Partial     10/03/2011                                                                                                    | FOR PRACE<br>Time: 18:06 Passed:  FOR PRACE<br>Patient Home Details (2204<br>Name: Step 1.<br>Address: To view the ePCS your<br>Postcode: Best: DOB:<br>Age: consent button to 'yer<br>Contact Pho (YOUL are allowed to<br>this without speakin<br>Status: Visit Tel. Cance<br>Step 2.                                                                                                    | Drugs P A                                                                                            |
|     | Falkirk<br>Main<br>Open Calls<br>Undeliverable<br>Patient Search<br>B Aninistration<br>B Functions                                         | Complete a Call     ECS Request in Calls       VHS 24 Calls     2     Walk in Calls       PCC:     Falkink.     Image: Call Calls       Call Number:     0000558715     Date:       10/03/2011     Patients Present Location     Image: Call Calls       Address:     Image: Call Calls     Image: Call Calls       Registered GP Details (at time of call)     Image: Call Calls       Dr Name:     Practice:     Image: Call Call Calls       Complaint:     Test Call     Image: Call Calls       Started:     Image: Call Call Calls     Image: Call Calls       Consent:     Image: Call Calls     Image: Call Calls       Difference:     Image: Call Calls     Image: Calls       Consent:     Image: Calls     Image: Calls       On behalf of:     Image: Calls     Image: Calls       Notes to Pract Partial     Image: Calls     Image: Calls                                                                                                    | Current Notes (1) Contact Sheet Contact Sheet Contact She                | Drugs P                                                                                              |
|     | Falkirk<br>Admin<br>Main<br>Open Calls<br>Undeliverable<br>Patient Search<br>B Administration<br>B Functions                               | Complete a Call     ECS Request       VHS 24 Calls     2     Walk in Calls       PCC:     Falkirk.     Falkirk.       Call Number:     0000558715     Date:     10/03/2011       Patients Present Location     Address:     Image: Complete Call       Address:     Image: Call     Image: Call       Dr Name:     Pratice:     Image: Call       Script No:     Image: Complete Call     Image: Call       Complaint:     Test Call     Image: Call       Started:     Image: Call     Image: Call       Ungenict:     Viethin Theory     Image: Consert: Vest, GP Consent: Vest, GP Consent: Vest, GP C                                                                                                    | Current Notes (1)      FOR PRACE      FOR PRACE      FOR PRAC                    | Drugs P                                                                                              |
|     | Falkirk<br>Admin<br>Main<br>Open Calls<br>Undeliverable<br>Patient Search<br>B Administration<br>B D Functions                             | Complete a Call     ECS Request       VHS 24 Calls     2     Walk in Calls       PCC:     Falkirk.       Call Number:     0000558715       Date:     10/03/2011       Patients Present Location       Address:   Registered GP Details (at time of call) Dr Name: Practice: Script No: Complaint: Test Call Started: Users Vers Consent: Vers Consent: Vers Consent: No Notes to Prac(Partial)                                                                                                    | FOR PRACE<br>FOR PRACE<br>Time: 18:06 Passed: FOR PRACE<br>Patient Home Details (2204<br>Name: Step 1.<br>Address: To view the ePCS your<br>Postcode: Sex:<br>DDB:<br>Age: consent button to 'yee<br>Contact Pho (your are allowed to<br>this wint to Tell the Attends Cancel<br>the patient if there is<br>yellow P (see above)<br>Step 2.<br>Next click on the ECS<br>Request icon at the to                                                                                                    | Drugs P A                                                                                            |
|     | Falkirk<br>Admin<br>Admin<br>Undeliverable<br>Patient Search<br>Falkirk 1 call (1)                                                         | Complete a Call       ECS Request         VHS 24 Calls       2       Walk in Calls         PCC:       Falkirk.         Call Number:       0000558715       Date:       10/03/2011         Patients Present Location       Address:         Registered GP Details (at time of call)       Dr Name:         Practice:       Script No:         Complaint:       Test Call         Started:       1         Image:       Consent:         On behalf of:       Ves         Notes to Prac       No                                                                                                    | FOR PRACE<br>Time: 18:06 Passed: FOR PRACE<br>Time: 18:06 Passed: Received by: property<br>Patient Home Details (2004<br>Name: Step 1.<br>Address: To view the ePCS your<br>Postcode: Sex: DOB:<br>Age: consent button to 'yee<br>Contact: Pho (your are allowed to<br>this patient if there is<br>yellow P (see above)<br>Step 2.<br>Next click on the ECS<br>Request icon at the to<br>of the screen.                                                                                                    | Drugs<br>TICE<br>rkston<br>S'<br>do<br>g to<br>NAI<br>C<br>D<br>D<br>D<br>D<br>D<br>D<br>D<br>D<br>D |
|     | Falkirk<br>Admin<br>Admin<br>Opticals<br>Undeliverable<br>Patient Search<br>B- Administration<br>B- Functions                              | Complete a Call       ECS Request         VHS 24 Calls       2       Walk in Calls         PCC:       Falkirk.         Call Number:       0000558715       Date:       10/03/2011         Patients Present Location       Address:                                                                                                    | FOR PRACE<br>Time: 18:06 Passed: FOR PRACE<br>Time: 18:06 Passed: Received by: pro-<br>Patient Home Details (2014<br>Name: Step 1.<br>Address: To view the ePCS your<br>Postcode:<br>Sex: DOB: consent button to 'yee<br>Contact: Pro-Gyote-are allowed to<br>this without speciain<br>the patient if there is<br>yellow P (see above)<br>Step 2.<br>Next click on the ECS<br>Request icon at the to<br>of the screen.                                                                                                    | Drugs<br>TICE<br>rkston<br>S'<br>do<br>g to<br>a<br>Drugs                                            |

## Warning!

All your ECS transactions are recorded.

- The ECS record will display all prescriptions issued by the GP clinical system in the last calendar month. It may not include handwritten prescriptions such as opiates, or drugs prescribed by other prescribers in **Click on the 'continue** other clinics. Prescriptions issued are not always collected or taken as intended.
- Step 3. ECS request button' to see the ePCS.

(the ePCS is part of the

asked by the clinician if he/she is aware of any new or unrecorded allergies. • It is good practice to check the accuracy of this data with the patient.

Allergies will be indicated if known and recorded. The patient should be

• Once you have viewed ECS information, the ECS consent field in TayCare *ECS*) can not be changed.

will be logged by TayCare and by the ECS system All ECS transactio

Continue ECS Request

Cancel ECS Request

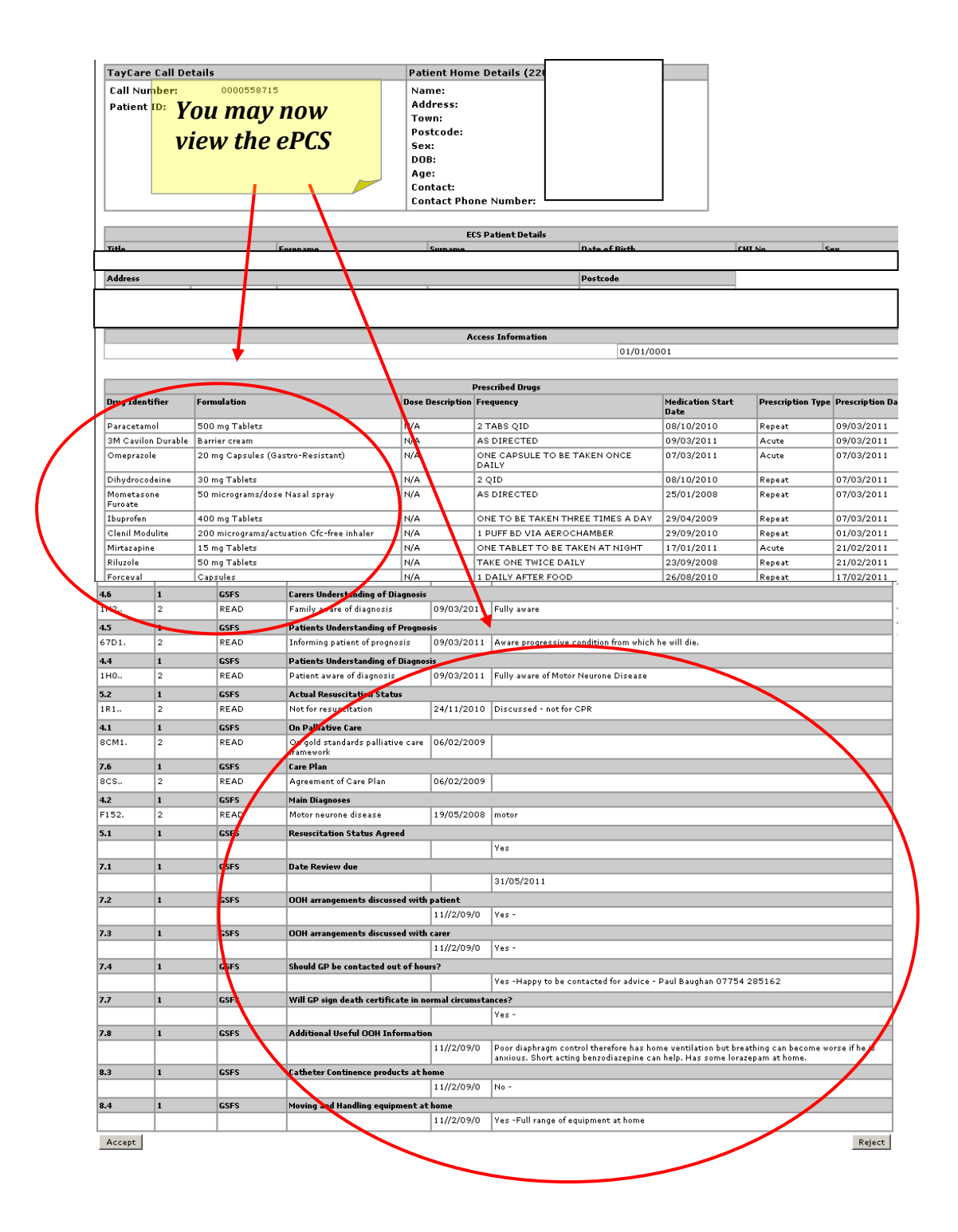